令和2年2月28日

横浜市立千秀小学校 校長 冨田 操

## メール登録のお願いと確認

日頃より本校の教育活動にご理解ご協力いただきありがとうございます。

昨晩、政府の新型コロナウィルス対策本部より、全国の小中学校、高校、特別支援学校に 対して、臨時休校を要請する旨の報道がありました。これを受けまして本市において臨時 休校が決定した場合、今後、学校の状況を保護者の皆様に情報を伝達する手段として、電 話、一斉メール、学校ホームページを考えております。そこで、一斉メールについての登録 と受信状況についての再確認をお願いいたします。改めて本日①全校保護者向けと②学年 保護者向けにテストメールを配信しますので、保護者の皆様が確実に受信できているかを ご確認いただきますようお願いいたします。

登録がまだの方は、確実に登録をしていただきますようお願いいたします。 万が一、「登録をしたがテストメールが届かなかった」等の場合は、学校へご連絡いただき ますようお願いします。

<u>本日は20時まで</u>に、それ以降の場合は<u>3月2日(月)16時まで</u>にご連絡ください。テ ストメール不具合のご対応をさせていただきます。

<テストメール配信日時>

## 本日 2月28日(金) 午後16時00分頃

## 登録方法は、右側の「マチコミ登録手順書」(裏面あり)をご覧いただき、QR コード またはメールアドレスからご登録ください。

○本校に複数で在籍するお子さんがおいでになるご家庭は、学年ごとのアドレスに登録をお 願いします。該当学年だけのメールを配信することもあります。

○各ご家庭で、何件でも登録ができます。(例えばご両親やご祖父母等のケータイ)

保護者様